## How to Export your Dashboard:

## Click the download button in the upper right hand corner

| $\leftarrow \rightarrow$ | C      | ۵              | 0         | 合 बª https://r  | dscscourseval.qualt | rics.com/repor | ting-dashboard/web/    | 5446d95733479b0 | 008afd7b5/p | pages/Page_5a9fd1b1-co    | 5-4925-85 110% | ۰<br>۲                |                | <b>s</b> 8 | ე ≡      |
|--------------------------|--------|----------------|-----------|-----------------|---------------------|----------------|------------------------|-----------------|-------------|---------------------------|----------------|-----------------------|----------------|------------|----------|
| 😵 Auctria                | 🐤 Pand | lora 🗋 Covid19 | Assessm   | ent 🗋 ConnectND | ODSCS Intranet      |                | G richland county exte | ns 🜀 Nodak Mut  |             | ≽ Analyst Reporting _ Hi. | XM Qualtrics   | Pualtrics CE          | » 🗅            |            | ookmarks |
| XM                       | ≡      | Instructor d   | lashboard | ~               |                     |                |                        |                 |             |                           |                |                       | ?              | 1          |          |
| Co                       | ours   | e Eval         | uatio     | n ~             |                     |                |                        |                 |             |                           |                | - <mark></mark> - Hio | de filters (3) |            | J        |

Next choose your download file type and preferences and click "Export"

| Export Options                   |
|----------------------------------|
| File Type PDF ~                  |
| No page breaks                   |
| Paper Size Letter (8.5" x 11") ~ |
| Orientation Portrait ~           |
| Margin 0.25in ~                  |
| Select pages Course Evaluation ~ |
| Zoom 100% ~                      |
| Hide Filters                     |
| N                                |
| Close Export                     |

## Click "Close" on the export notification

## **Generating Export**

Your export is being generated and will be ready for download. Please visit the notification center to retrieve the file.

You can continue to use the dashboard while waiting for the download to complete.

Close

When your export is ready you will receive a notification – the notification center is in the upper right corner above the down load button

| C a                                                                                                    | ∣                                 | liiv S  | മ ≡          |
|----------------------------------------------------------------------------------------------------|-----------------------------------|---------|--------------|
| 😵 Auctria 🛸 Pandora 🗅 Covid19 🗅 Assessment 🗅 ConnectND 🤀 NDSCS Initianet 🐇 Mongoose 🕝 richland county extens 🌀 Nodak Mutual Tom Br ≽ Analyst Reporting _Hi 🔊 Qualitrics 🕬 Qualitrics | CE                                | > 🗅 ০০৮ | er Bookmarks |
| XM = Instructor dashboard ~                                                                                                    | ?                                 | )       | • î          |
| Course Evaluation ~                                                                                                    | -0 <sup>-0</sup> Hide filters (3) | ⊳       | *            |

Click on the bell to view the notifications, click on "Dashboard ready for download" to download the exported dashboard

| ← → C 🙆 🗘 🗧 https://ndscscourseval.qualtncs.com/reporting-dashboard/web/6446d95733479b0008afd7b5/pages/Page_5a9fd1bf-ca05-4                             | 4925-85 110% රූ 🖂 🖂 🕬 🖓 🕄                                                                                                    |
|----------------------------------------------------------------------------------------------------|----------------------------------------------------------------------------------------------------|
| 😵 Auctria 🔌 Pandora 🗋 Covid19 🗋 Assessment 🗋 ConnectND 🖶 NDSCS Intranet 🐇 Mongoose 🧿 richland tong greens 🚱 Nodak Mutual Tom Br ≽ Analyst Reporting _Hi | Qualtrics XM Qualtrics CE Second Characteristics CE                                                                                                    |
| XM                                                                                                    | Notifications ···· ×                                                                                                    |
| Course Evaluation ~                                                                                                    | Dashboard ready for download Your Dashboard export is now available. Select this notification to download. Dashboards a minute ago Last seen Last seen Dashboard ready for download Your Dashboard export is now available. Select this notification to download. Dashboards a day ago See more |

The exported dashboard will appear in your downloads folder.